# Abilitazione Safe Exam Browser su piattaforma Moodle

## Sommario

| Safe Exam Browser                      | 2 |
|----------------------------------------|---|
| Attivazione del SEB per un test Moodle | 2 |

#### Safe Exam Browser

Il Safe Exam Browser (SEB) è un browser di blocco open source che consente agli insegnanti di limitare l'accesso degli studenti a siti Web esterni, funzioni di sistema o altre applicazioni mentre effettuano una valutazione online. SEB aiuta gli insegnanti a fornire valutazioni online migliori e sicure trasformando il computer in una workstation protetta. Il SEB è utilizzato in una vasta gamma di istituti di apprendimento (università, scuole, formazione sul lavoro), principalmente insieme agli procuratori di persona per garantire l'onestà della valutazione.

### Attivazione del SEB per un test Moodle

Accedere al proprio corso sulla piattaforma Moodle. Nel blocco di impostazioni di un quiz su Moodle è presente di default la sezione "Safe Exam Browser".

Per abilitare l'utilizzo del Safe Exam Browser (SEB) occorre effettuare la seguente configurazione:

#### Safe Exam Browser

| Obbligatorio l'utilizzo di Safe Exam Browser                                                  | <b>?</b> S | i - Con configurazione manuale |
|-----------------------------------------------------------------------------------------------|------------|--------------------------------|
| Visualizza pulsante per scaricare Safe Exam Browser                                           | <b>9</b> S | ì                              |
| Visualizza il pulsante Esci da Safe Exam Browser, impostato<br>con il seguente link di uscita | 0          |                                |
| Chiedi all'utente di confermare l'uscita                                                      | <b>?</b> S | Ĵ                              |
| Abilita uscita da SEB                                                                         | <b>9</b> S | a                              |
| Password di uscita                                                                            | 0 TE       | est 🖉 🕘                        |
| Abilita ricaricamento durante gli esami                                                       | <b>8</b> S | ì                              |
| Visualizza barra delle attività di SEB                                                        | <b>8</b> S | 1                              |
| Visualizza pulsante per ricaricare la pagina                                                  | 0 N        | lo                             |
| Visualizza orario                                                                             | <b>?</b> S | 1                              |
| Visualizza disposizione della tastiera                                                        | <b>?</b> S | 1                              |
| Visualizza controlli Wi-Fi                                                                    | 0 N        | 10                             |
| Abilita i controlli audio                                                                     | 0 N        | 10                             |
| Abilita controllo ortografico                                                                 | 0 N        | 10                             |
| Abilita filtro URL                                                                            | 0 N        | lo                             |

È possibile definire una password d'uscita che permetta gli studenti di interrompere il test in anticipo. È inoltre possibile configurare la visualizzazione del pulsante che consente il download diretto del client SEB per gli utenti.

Completata la configurazione, in fase di avvio del test, l'utente vedrà la seguente schermata:

| Moodle Test Roma Tre                                                                                                    |  |  |
|----------------------------------------------------------------------------------------------------|--|--|
| TEST ASI SEB                                                                                                    |  |  |
| ESAME SEB 2021<br>ESAME SEB 2021                                                                                                    |  |  |
| Il quiz è configurato per essere avviato solamente utilizzando Safe Exam Browser.                                                                                                    |  |  |
| Limite di tempo: 5 min.                                                                                                    |  |  |
| Metodo di valutazione: Voto più alto                                                                                                    |  |  |
| Non è stato possibile convalidare la chiave di configurazione o la chiave del browser. Accertarsi di utilzzare Safe Exam Browser<br>con l'appropriato file di configurazione.<br>Scarica Safe Exam Browser Avvia Safe Exam Browser Scarica configurazione<br>Torna al corso |  |  |

L'utente potrà scaricare e installare il Safe Exam Browser (procedura una tantum prevista per il primo test con il SEB); al termine dell'installazione potrà avviare il Safe Exam Browser

Durante lo svolgimento della prova, gli utenti possono uscire in un qualsiasi momento occorre cliccando sul pulsante di spegnimento che è posizionato in basso a destra (se prevista, sarà necessario inserire la password).